## スマートフォン用アプリによる健康状態の記録 (スマートフォン用アプリ「健康日記」の使用方法)

本書の①~③の手順に沿って毎日の健康状態を記録してください。

- ① スマートフォン用アプリケーションのインストール
- ② 初期設定, アカウントの作成
- ③ 毎日の健康状態を記録

## ① スマートフォン用アプリケーションのインストール

1 下記のWebサイトにアクセスし、スマートフォン用アプリケーションをインストールします。

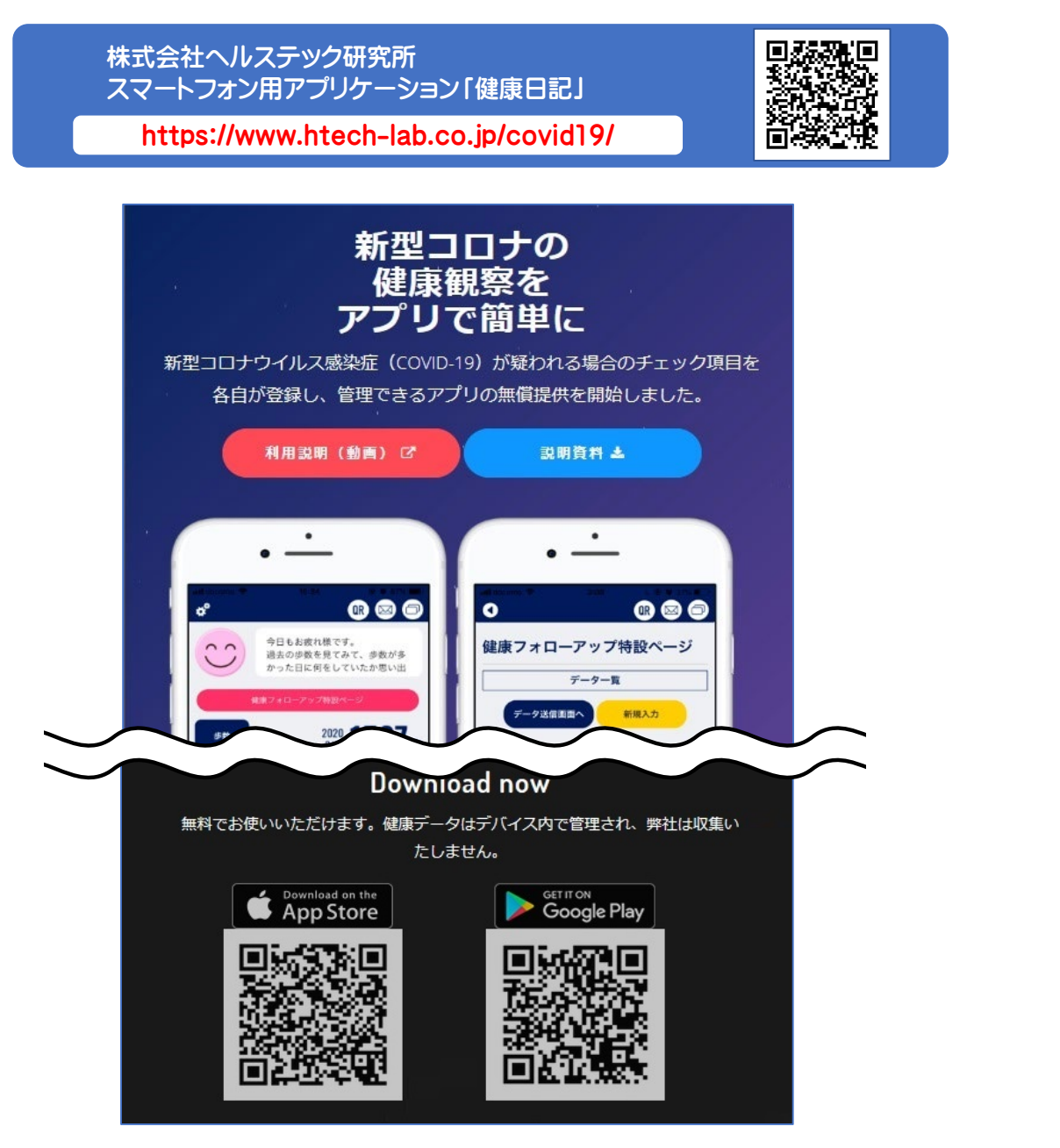

以上で、『① スマートフォン用アプリケーションのインストール』は完了です。

- 1 インストールしたアプリケーションを起動します。
- 2 「言語設定」,「プライバシーポリシーへの同意」を行います。

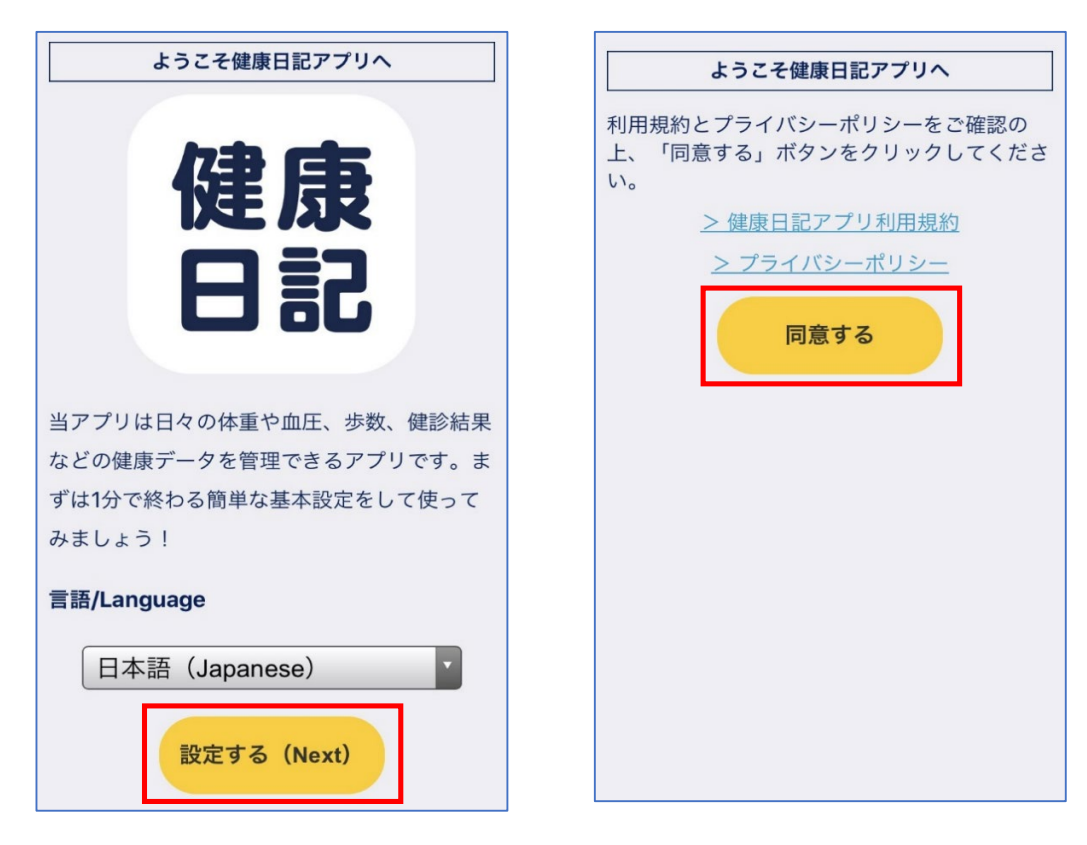

3 「新規登録」を選択して、アカウントを作成します。 メールアドレスを入力して、任意のパスワードを設定します。

|                     | アカウントを作成す                       | する      |
|---------------------|---------------------------------|---------|
| 1) (建康) 日記          | xxxxx@xxxxx.ac.jp               |         |
|                     | ••••••                          | メールアドレス |
| メールアドレス             | •••••                           | パスワード登録 |
| パスワード               |                                 |         |
| ログイン                | 新税 登録 (無料)<br>すでにアカウントを作成済みの方はご | 5600    |
| パスワードを忘れましたか        |                                 |         |
| ☆広+日 2% ☆3. (4Ⅲ 北)) |                                 |         |
| 新規豆鍊(無料)            |                                 |         |
| English             |                                 |         |

4 ログイン後、利用者情報を登録します。

| ようこそ健康日記アプリへ                                       |                                      |
|----------------------------------------------------|--------------------------------------|
| 下記の情報を入力して「設定する」ボタンをタ<br>ップしてください。<br>※後ほど変更も可能です。 |                                      |
| <b>ニック</b><br><b>ネーム</b><br>場合は、そのIDを入力してください。     | ニックネームのみ入力必須です。                      |
| 生年月<br>日 2000/05/01 V                              | 生年月日からトの項目は仕意です。<br>(入力しなくても利用可能です。) |
| 性別女性・                                              |                                      |
| お住ま<br>い<br>い                                      |                                      |
| 職種 学生                                              |                                      |
| 全ての項目を入力してください  上記で設定する                            |                                      |

5 ここまでの設定が完了すると、次のようなトップページが開きます。

| ¢°   | 🛚 🖾 🗇                                         |
|------|-----------------------------------------------|
|      | おはようございます。<br>暑い季節が続きます。歩く際<br>は、のどが渇いたと感じる前に |
| 健康   | フォローアップ特設ページへ ♪                               |
| 歩数   | <b>0</b> 歩                                    |
| 体重   | <b>O</b> kg                                   |
| 血圧   | <b>0/0</b> Hg                                 |
| 血糖   | <b>O</b> mg<br>/dL                            |
|      | 本日のスケジュール                                     |
| номе |                                               |

以上で, 『② 初期設定, アカウントの作成』は完了です。

1 トップページから「健康フォローアップ特設ページ」へ進んでください。

| ¢°   | (R 🖂 🗇                                        |
|------|-----------------------------------------------|
|      | おはようございます。<br>暑い季節が続きます。歩く際<br>は、のどが渇いたと感じる前に |
| 健居   | 東フォローアップ特設ページへ ●                              |
| 歩数   | <b>0</b> #                                    |
| 体重   | <b>O</b> kg                                   |
| 血压   | <b>0/0</b> mm Hg                              |
| 血糖   | <b>O</b> mg<br>/dL                            |
|      | 本日のスケジュール                                     |
| HOME |                                               |

次のように「健康フォローアップ特設ページ」の画面が開きます。
 「データ入力画面へ」を選択します。

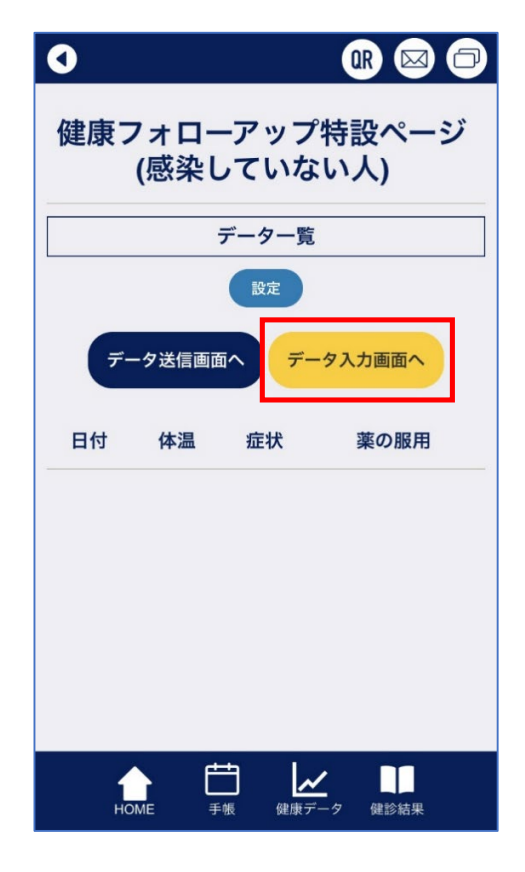

初回利用の場合は下記の設定画面が開きます。 任意で設定して「保存する」を選択します。

| • • • • • • • • • • • • • • • • • • •                   |  |  |
|---------------------------------------------------------|--|--|
| 健康フォローアップ特設ページ                                          |  |  |
| 報告者ID: KN99999<br>報告者名(ニックネーム): 北大花子                    |  |  |
| 入力データの種類                                                |  |  |
| ✓ 感染していない人(通常の健康観察・濃厚接触者等)<br>感染していると診断された人(軽症者・無症状者含む) |  |  |
| 入力忘れ防止機能                                                |  |  |
| 入力忘れ防止のために指定した時間にプッシュ<br>通知を送ります。                       |  |  |
| プッシュ通知を有効にする                                            |  |  |
| 送信時刻 12:00                                              |  |  |
| 保存する                                                    |  |  |
| ▲<br>HOME 手帳 健康データ 健診結果                                 |  |  |

3 健康状態を記録するための画面が開きますので、内容を入力して、「保存する」を選択します。 その日の健康状態が記録されていきますので、毎日欠かさず記録してください。

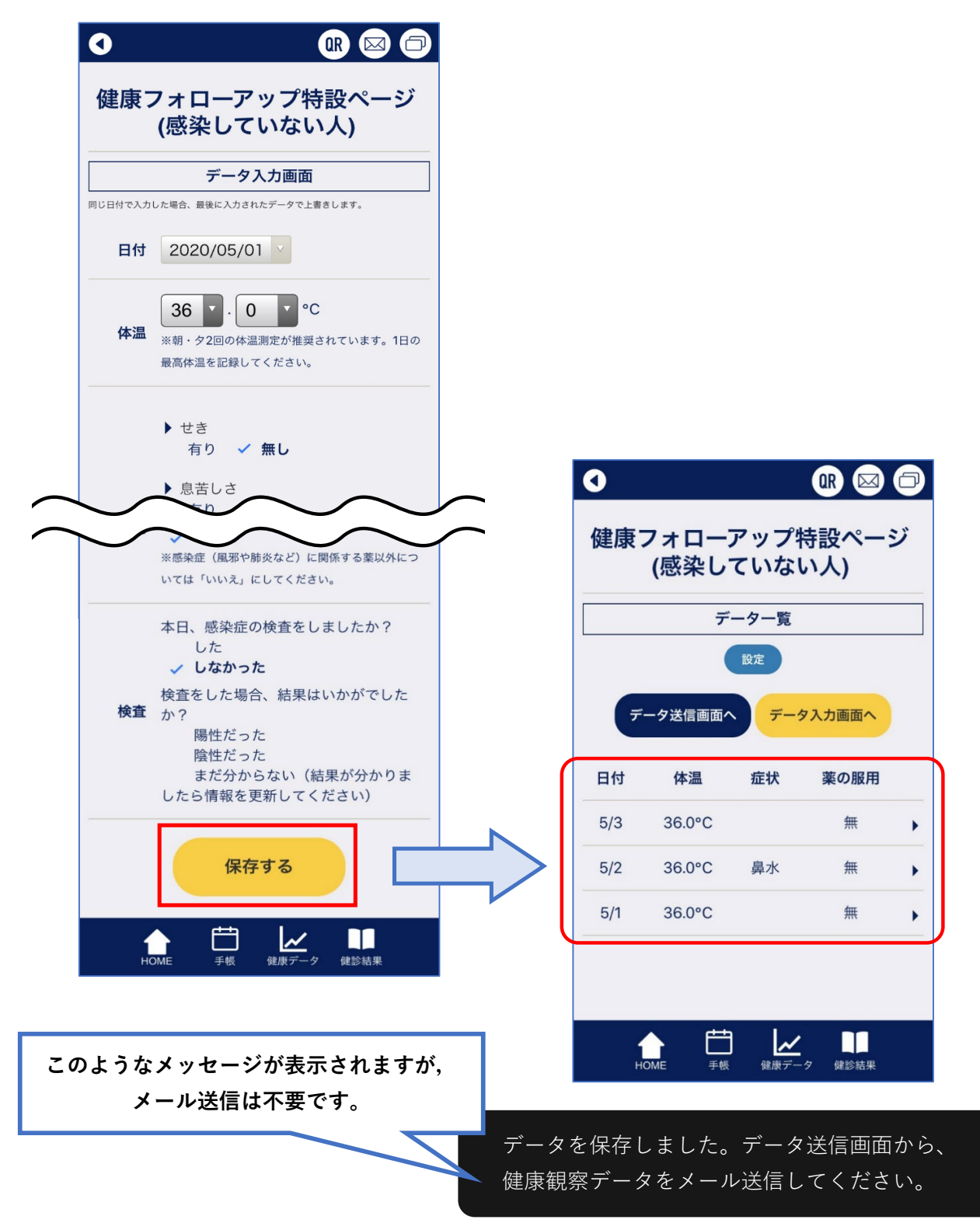

注意:記録したデータはスマートフォン内のみで管理されます。 本人がその意思に基づき自ら外部に送信しない限り,外部へのデータ送信はされません。

> 以上で、『③ 毎日の健康状態を記録』は完了です。 毎日欠かさず健康状態を記録してください。